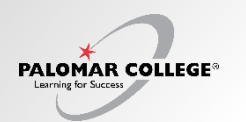

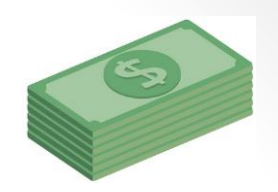

- What I Owe/Make a Payment
- Activity Cards
- Cashier's Office
- Fees and Refund Page
- MTS Transit Pass
- Account Activity
- Palomar Promise

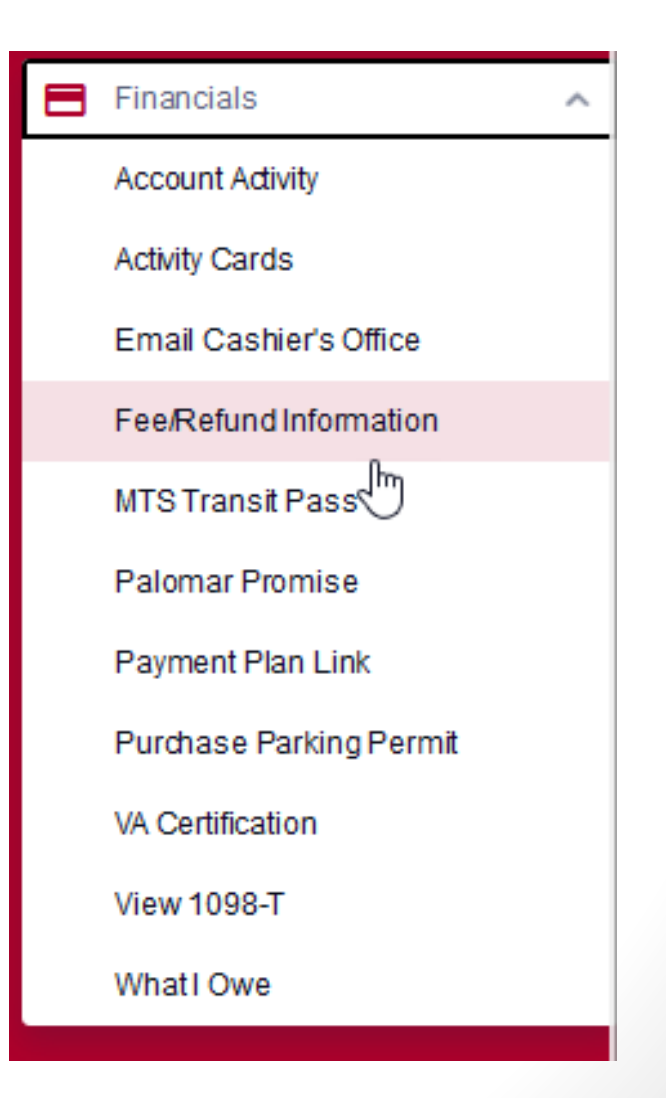

### Financials Financial Aid and My Financials

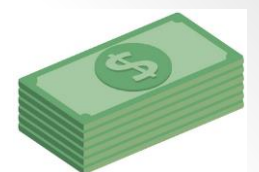

For information related to your Financials and Financial Aid, click the left navigation links illustrated below.

- 1. Click the Financial Aid drop-down for additional information
- 2. Click on the View Financial Aid option to see Financial Aid years with details.
- 3. Click the Financials drop-down for additional information

PALOMAR COLLEGE

4. Account Activity will show you payments, charges, and or refunds with details

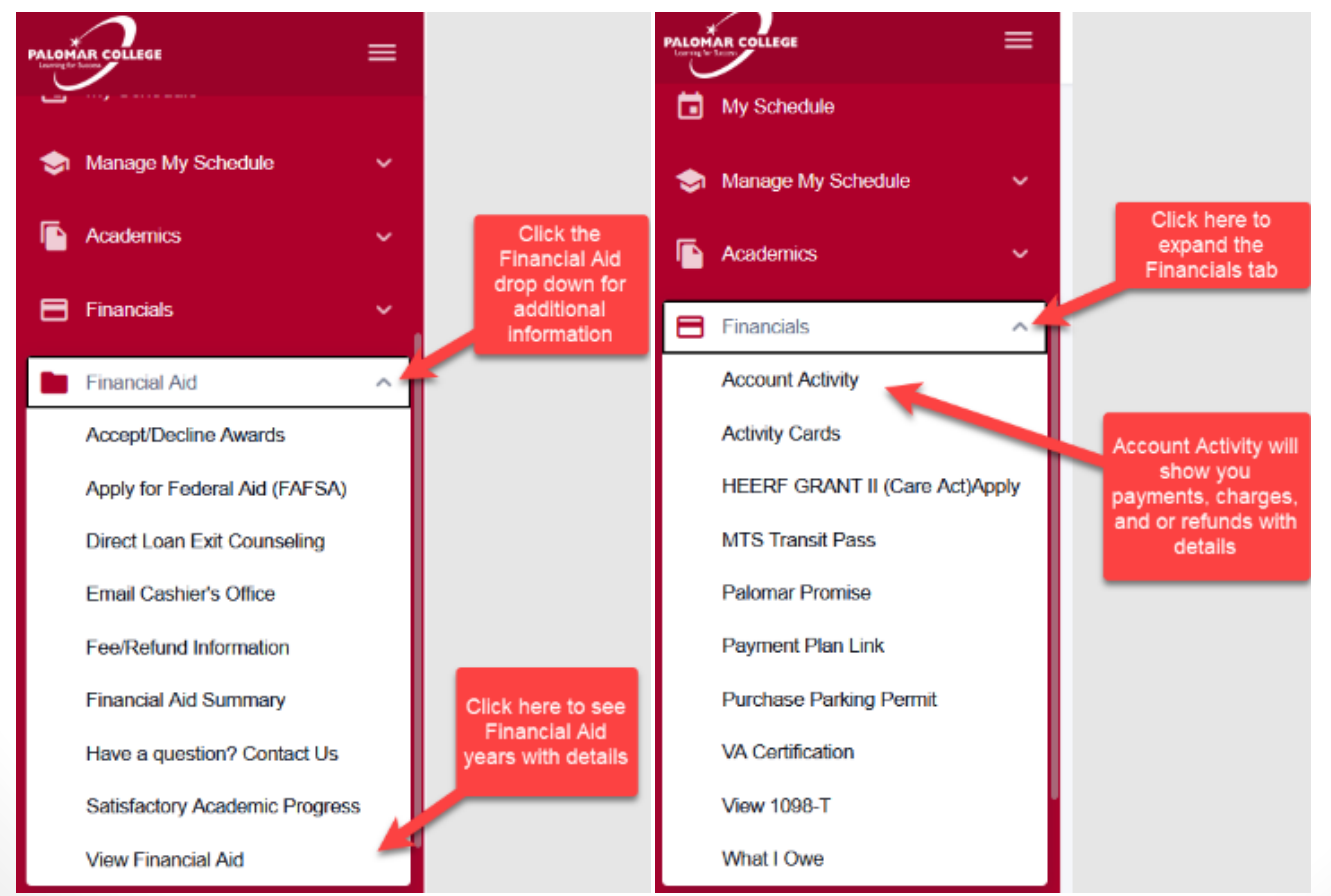

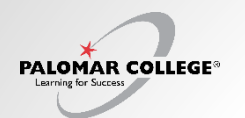

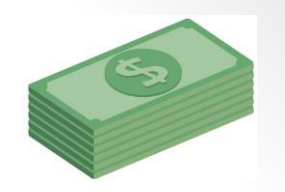

# Activity Cards, Cashier's Office, Fees and Refund Page, MTS Transit Pass

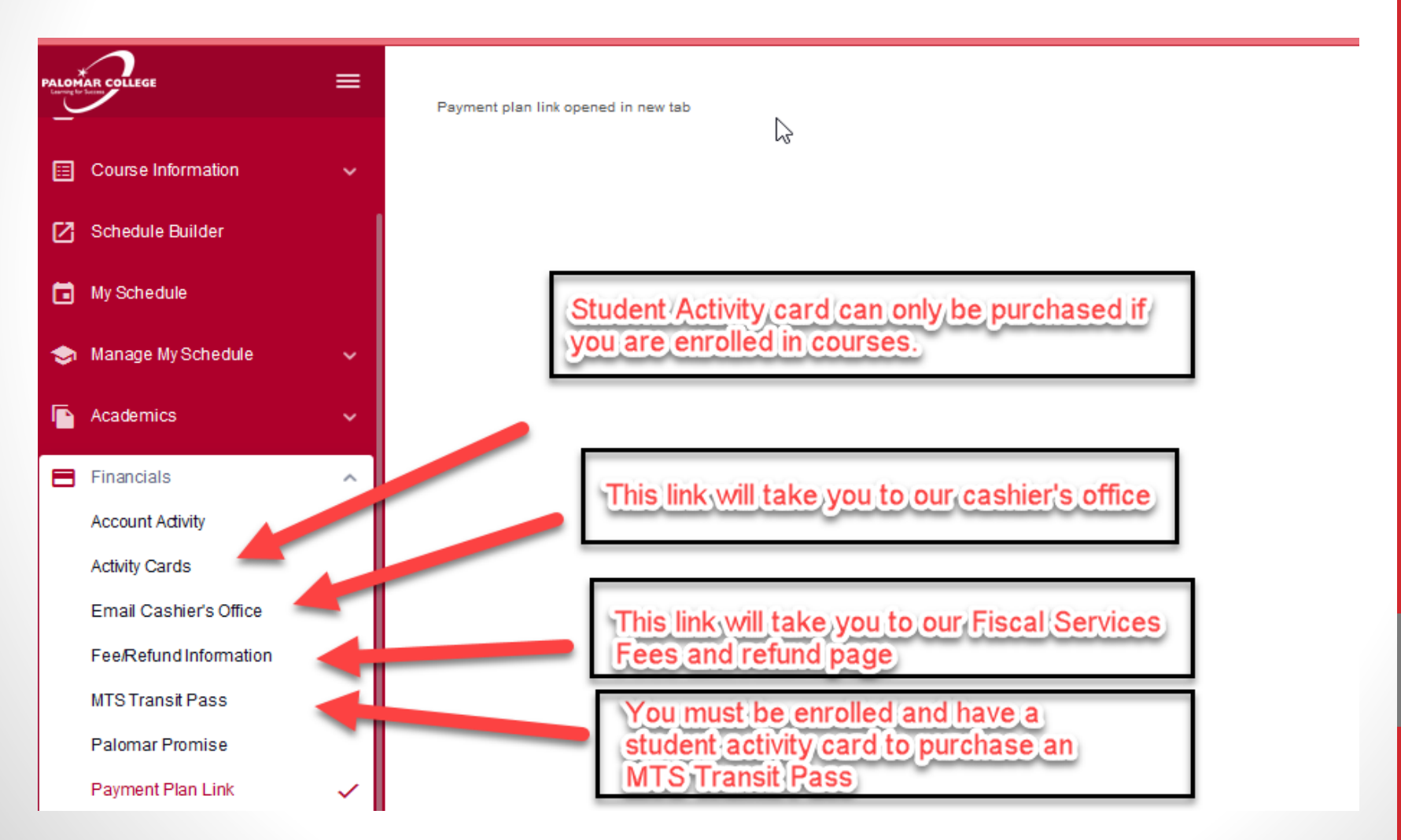

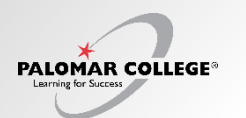

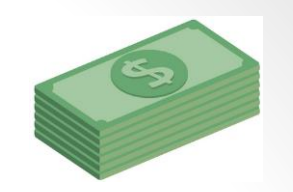

#### What I Owe/Make a Payment

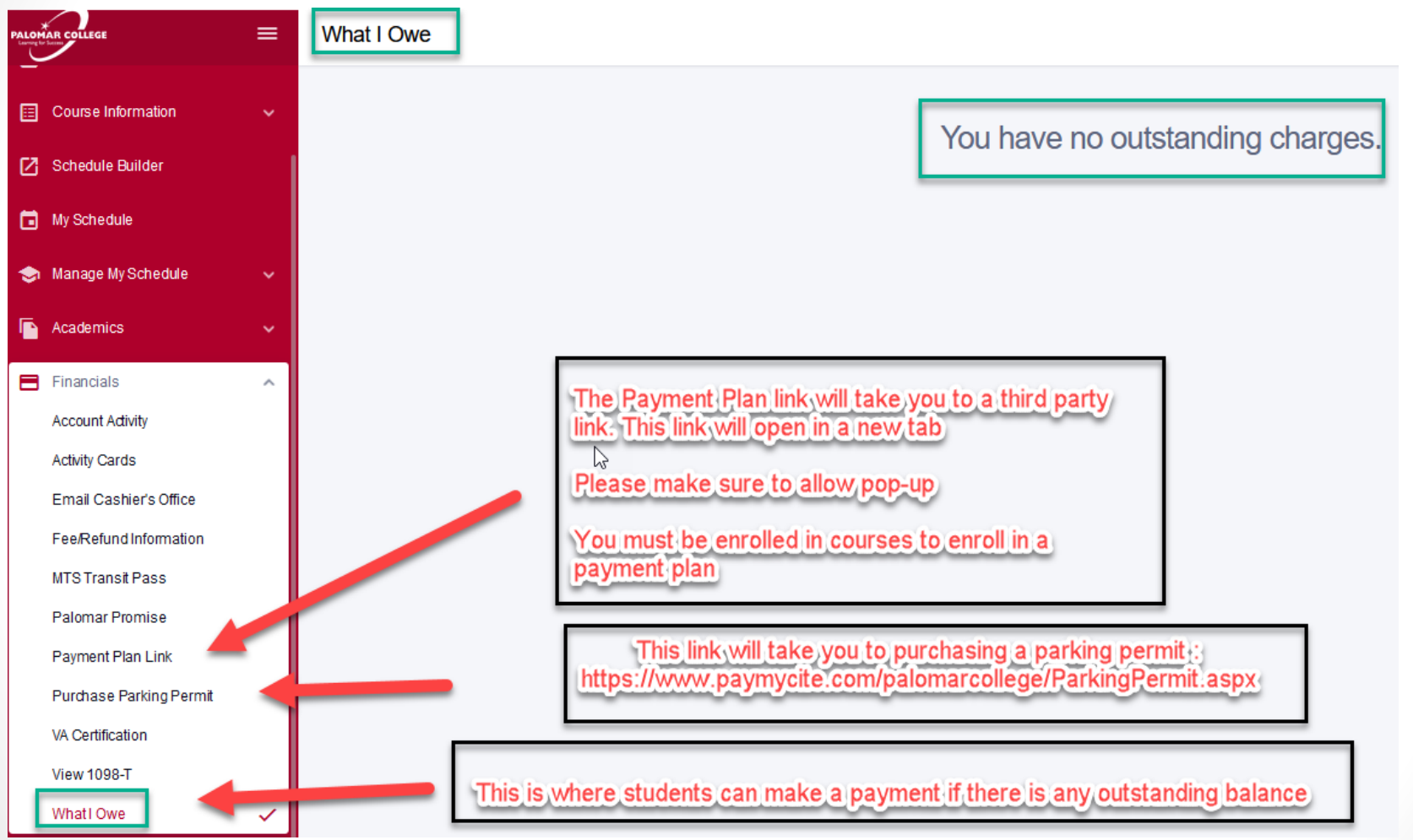

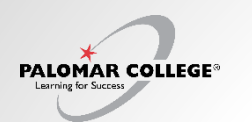

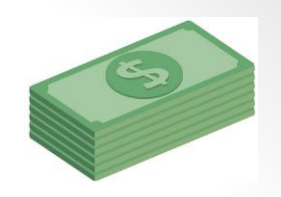

#### Account Activity

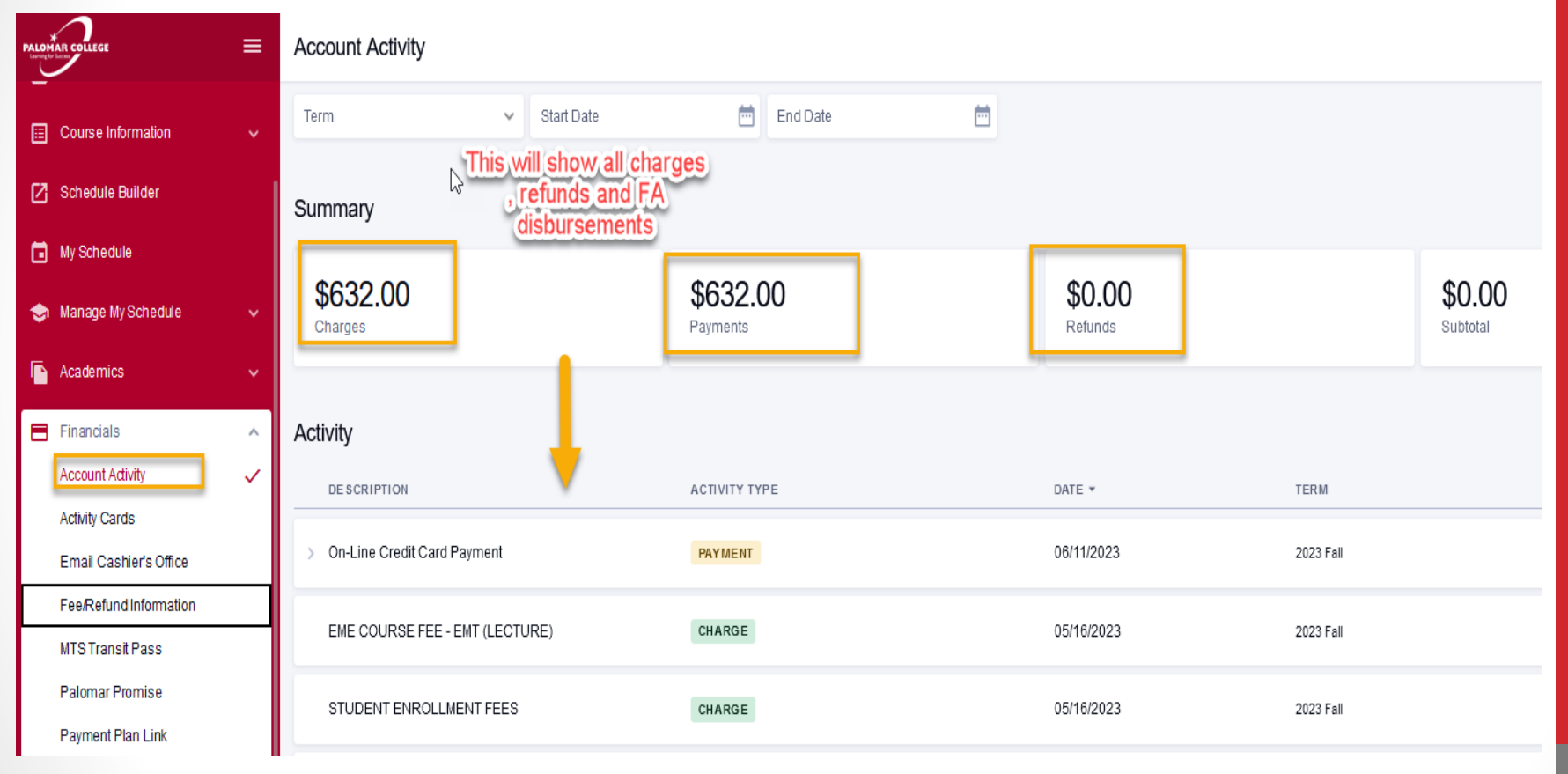

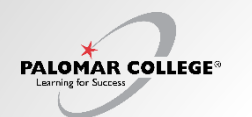

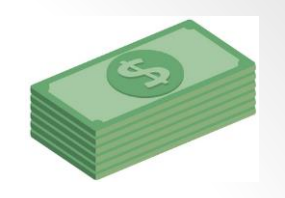

#### **Palomar Promise**

The below instructions are for navigating to the Palomar Promise navigation in the New MyPalomar. For greater details and information about the Palomar Promise program, visit <u>https://www.palomar.edu/palomarpromise</u>/

Step 1) Login to MyPalomar Student Login
Step 2) Click on Financials and then Palomar Promise.
Step 3) If you are eligible for the Palomar Promise you will see an application link to apply. If you are not eligible you will see a link to a flyer.
Step 4) If eligible, complete the application and submit it
Step 5) Complete the application and submit it.
Step 6) Your Promise Checklist will appear along with your current status. Complete any outstanding items on your Promise Checklist.

For Questions about the next steps, visit the <u>Palomar Promise – Next Step website</u> Palomar College, San Marcos Campus Location: Teaching & Learning Center, San Marcos (TLC-100) 1140 W. Mission Road, San Marcos, CA 92069 Email: <u>promise@palomar.edu</u> Phone: (760) 744-1150, ext. 3931

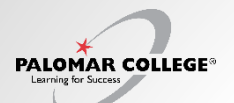

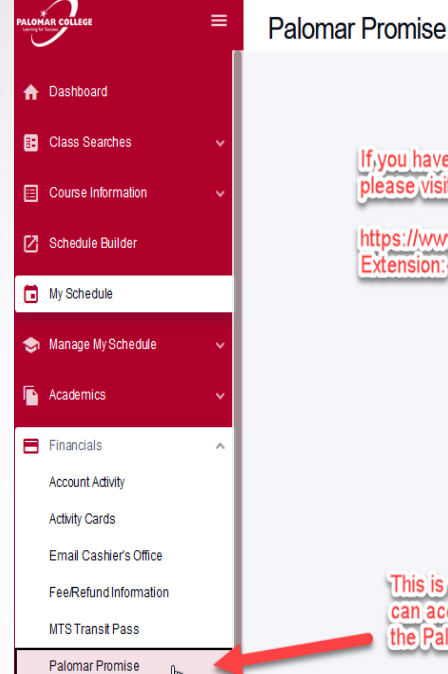

If you have any questions about the Palomar Promise, please visit their page:

https://www.palomar.edu/palomarpromise/ Extension: (3931

This is where students can access links for the Palomar Promise 

# Information Flyer <u>Application</u>

#### Welcome

Palomar College is now accepting Palomar Promise applications for the 2023-2024 school year. The Palomar Promise is designed to provide **First-Time College Students** with access to an affordable higher education and to increase college-going and completion rates in our community.

The Promise program provides up to two years of free tuition (up to 19 units per fall & spring semester), textbook assistance and access to specialized academic and career planning with related support services.

All interested eligible applicants should complete the application. Applications will be accepted on a first-come, first-served basis dependent upon availability of funds. However, submitting an application does not automatically guarantee that you will be awarded Promise funding. Students must meet **all** eligibility requirements and pertinent deadlines to be considered. For clarification of these requirements please visit the <u>Palomar Promise</u> website.

#### \*Program benefits are subject to available funding

(21100, 199)

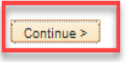